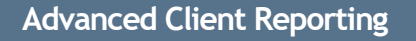

## Scheduled Reports (Notifications).

. sei

From the Practice view, follow these steps to set up a report to run automatically.

From the Practice menu, select Notifications. Then from the Actions dropdown, select Notification Set Up.

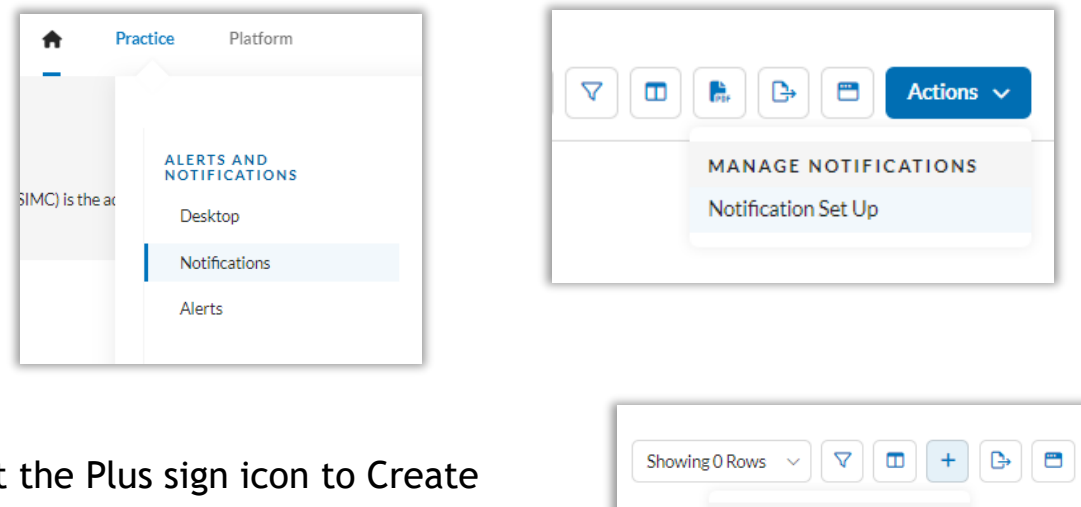

Select the Plus sign icon to Create Notification and then select Investor Statement.

| NOTIFICATION           | 2 |
|------------------------|---|
| Add Investor Statement |   |
| Properties             |   |
| Name                   |   |
| Demo                   | × |
| Client                 |   |
| Demos                  | ~ |
| Report Template        |   |
| Demo Statement         | ~ |
| Period                 |   |
| Quarterly              |   |

1

CREATE NOTIFICATION

Fill in and select all of the appropriate information needed for the Notification Properties.

- Name (name the notification)
- Client (select an individual client or All Clients
- Report Template (select the report to run)
- Period (choose the frequency for running the report)

- Day (enter the day of the month that the reports will be run)
- As Of Period (select the option for the report to data as of)
- Start Date (select the date for when the reports will begin to run)
- Stop Date (enter a date to stop or leave this blank to run indefinitely)
- Email (enter all emails that should receive the notification to alert when the report is run)
- Reminder Note (enter any notes to be included in the notification email)
- Auto Publish (Publish to Advisor is the only option applicable for SEI)

| 047                                       |        |
|-------------------------------------------|--------|
| 5                                         | ×      |
| As Of Period                              |        |
| Previous Quarter End                      | ~      |
| Start Date                                |        |
| 8/1/2023                                  | 曲      |
| Stop Date                                 |        |
| MM/DD/YYYY                                | t      |
| Email (1)                                 |        |
| -                                         |        |
|                                           |        |
| Reminder Note                             |        |
|                                           |        |
|                                           |        |
|                                           |        |
| Auto Publish                              |        |
| Publish to Advisor                        | ~      |
| Email Setting                             |        |
|                                           |        |
| Constant and a second last a second state | $\sim$ |
| Send only one email when complete         |        |
| Send only one email when complete         |        |

• Email Setting (send one email notification for all clients chosen or an email notification for each client)

Once saved, the scheduled template will display within the Notification Setup page. To run the report on demand, access the report from the Notifications page.

| Notification |                  | Report 1           |              |             |                                        |
|--------------|------------------|--------------------|--------------|-------------|----------------------------------------|
| Demo         |                  | Investor Statement | Client/Group | Status      | Period                                 |
|              | RUN NOTIFICATION |                    | Demos,       | Not running | Quarterly on the 5th starting 8/1/2023 |
|              | Run Now          |                    |              |             |                                        |

Access created reports from the Notifications page.

| Notifications                              |   |        |              |              |  |  |  |  |  |
|--------------------------------------------|---|--------|--------------|--------------|--|--|--|--|--|
| Report Publish Status: Unpubli × Clear All |   |        |              |              |  |  |  |  |  |
| Report                                     |   | Client | Created ↓    | Expires On   |  |  |  |  |  |
| Demo-Aug 10, 2023                          | : | Demos  | Aug 10, 2023 | Oct 10, 2023 |  |  |  |  |  |